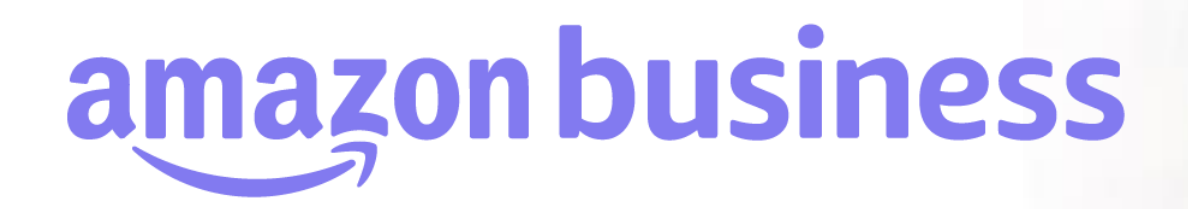

# グループ内共通で利用するクレジットカードの登録

2023年 8月 29日発行 本ユーザーガイドの内容は発行日時点のものであり、変更になる可能性があります。

> amazon business Departments - sea

Welcome to Ama Everything you love about Amazo

Pueiness Categories

Electronics & Computers

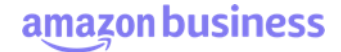

#### はじめに ビジネスアカウントのグループ構造

#### ビジネスアカウントではアカウント内に複数のグループ(サブグループ)の作成が可能です。配送先住所、承認ワークフローのルール設 定など、グループ(サブグループ)毎に設定可能です。

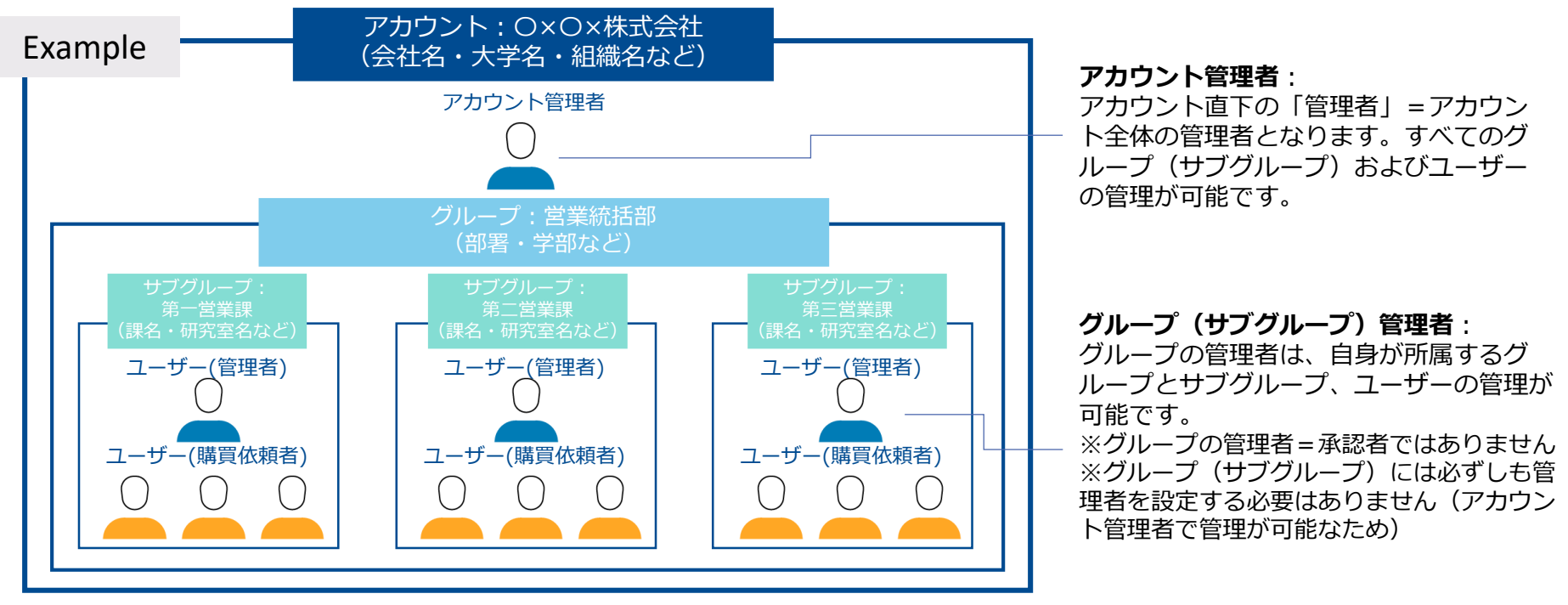

#### 階層構造

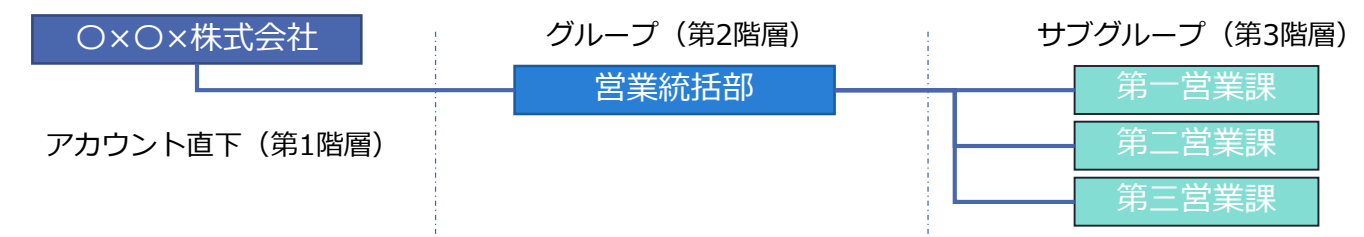

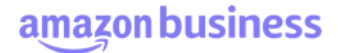

#### はじめに グループ(サブグループ)の検索方法

『ビジネスアカウントの設定』画面より、作業対象のグループ(サブグループ)を検索できます。検索方法は下図の3通りです。

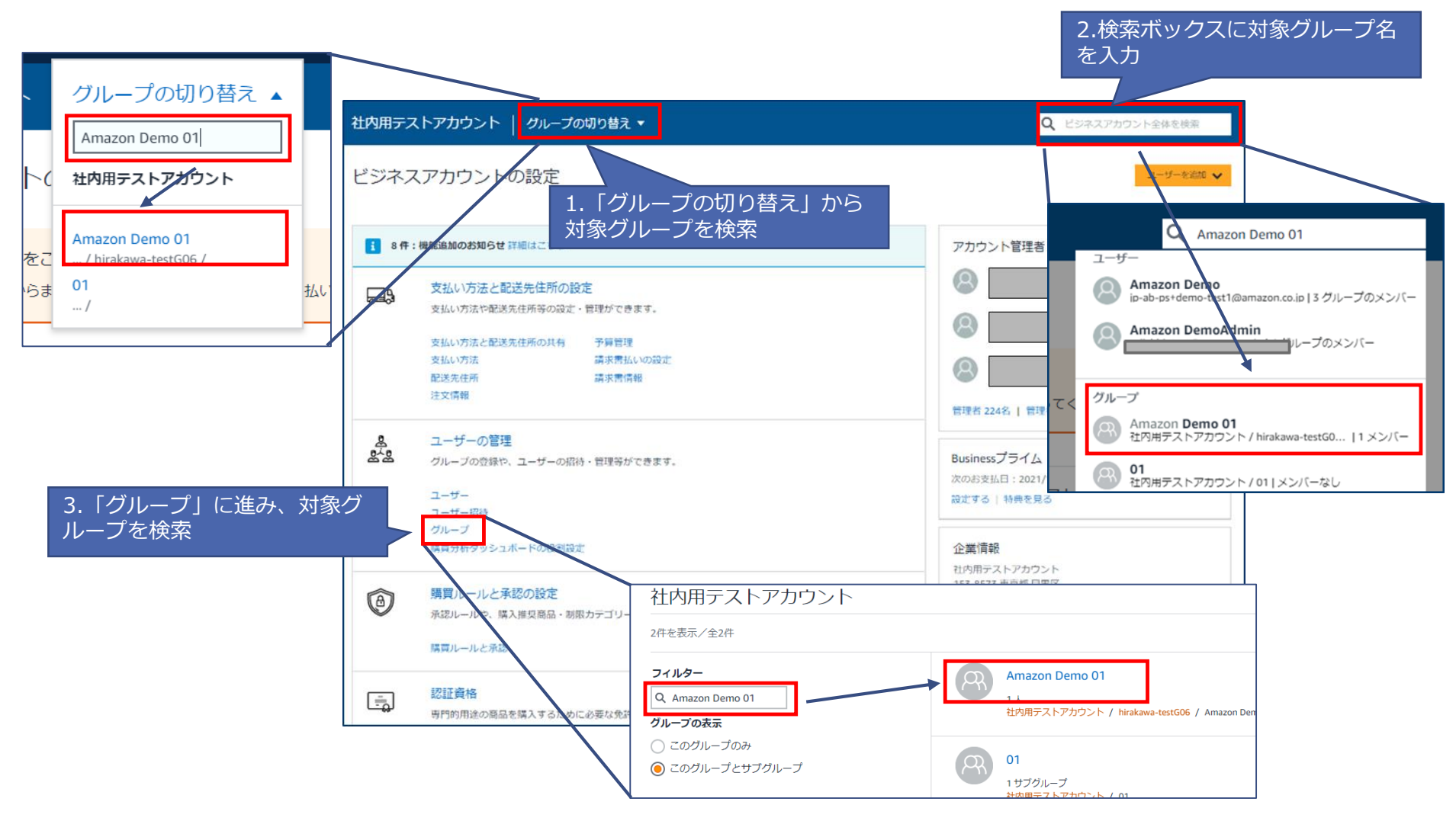

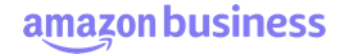

# 支払い方法の設定

対象のグループ(サブグループ)に移動し(グループ検索の方法は「グループ(サブグループ)の検索方法」を参照)、[支払い方法と配送先住所の共有]に進みます。支払方法を選択し、[更新]をクリックしてください。デフォルトでは[個別の支払い]に設定されています。

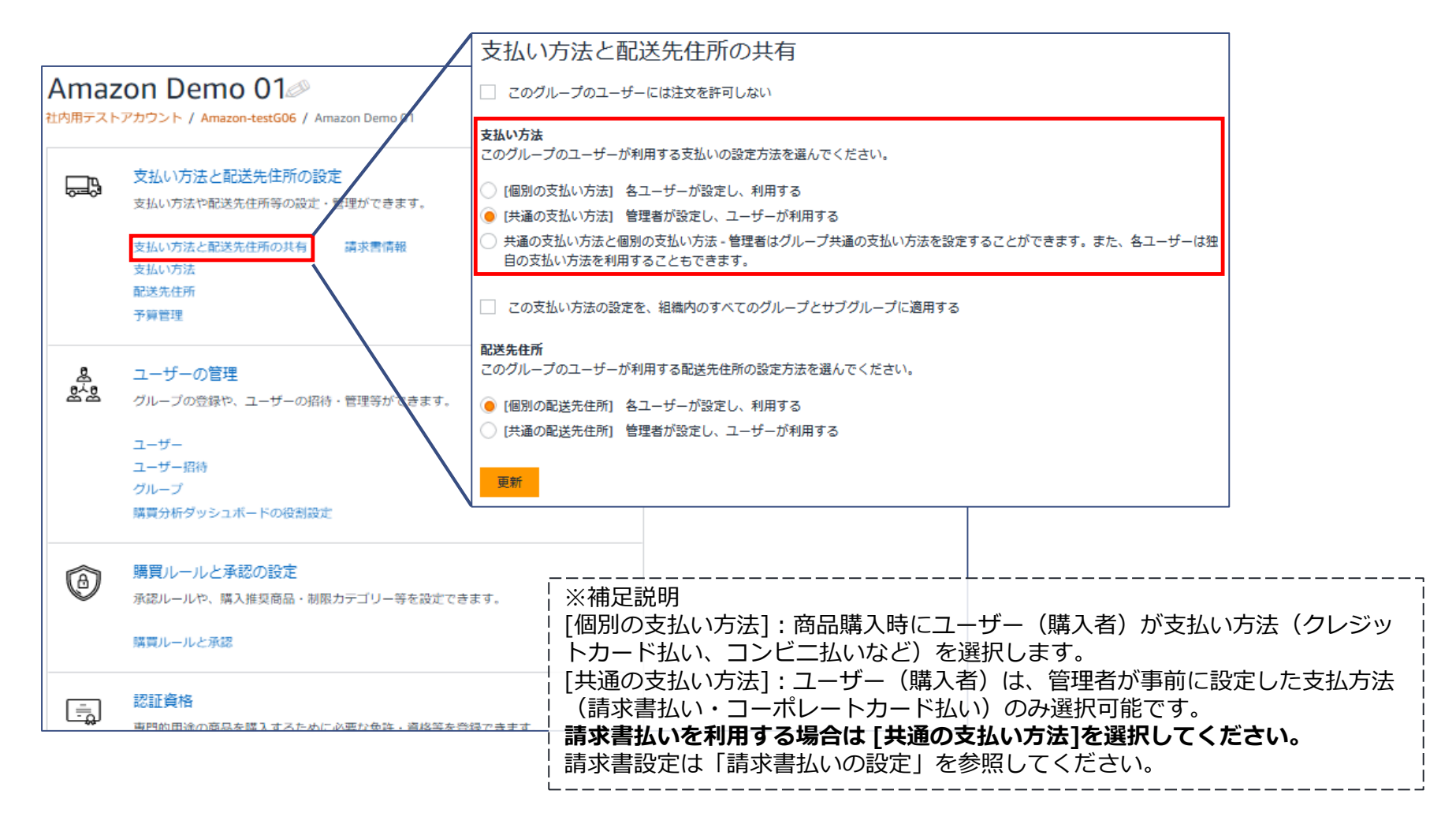

## 支払い方法の設定 グループ内共通で利用するクレジットカードの登録

対象のグループ(サブグループ)に移動し(グループの検索方法は「グループ(サブグループ)の検索方法」を参照)、[支払い方法] に進み[支払い方法を追加する]をクリックします。(事前に支払い方法を[共通の支払い方法]に設定しておく必要があります。「支払 い方法の設定」参照。)

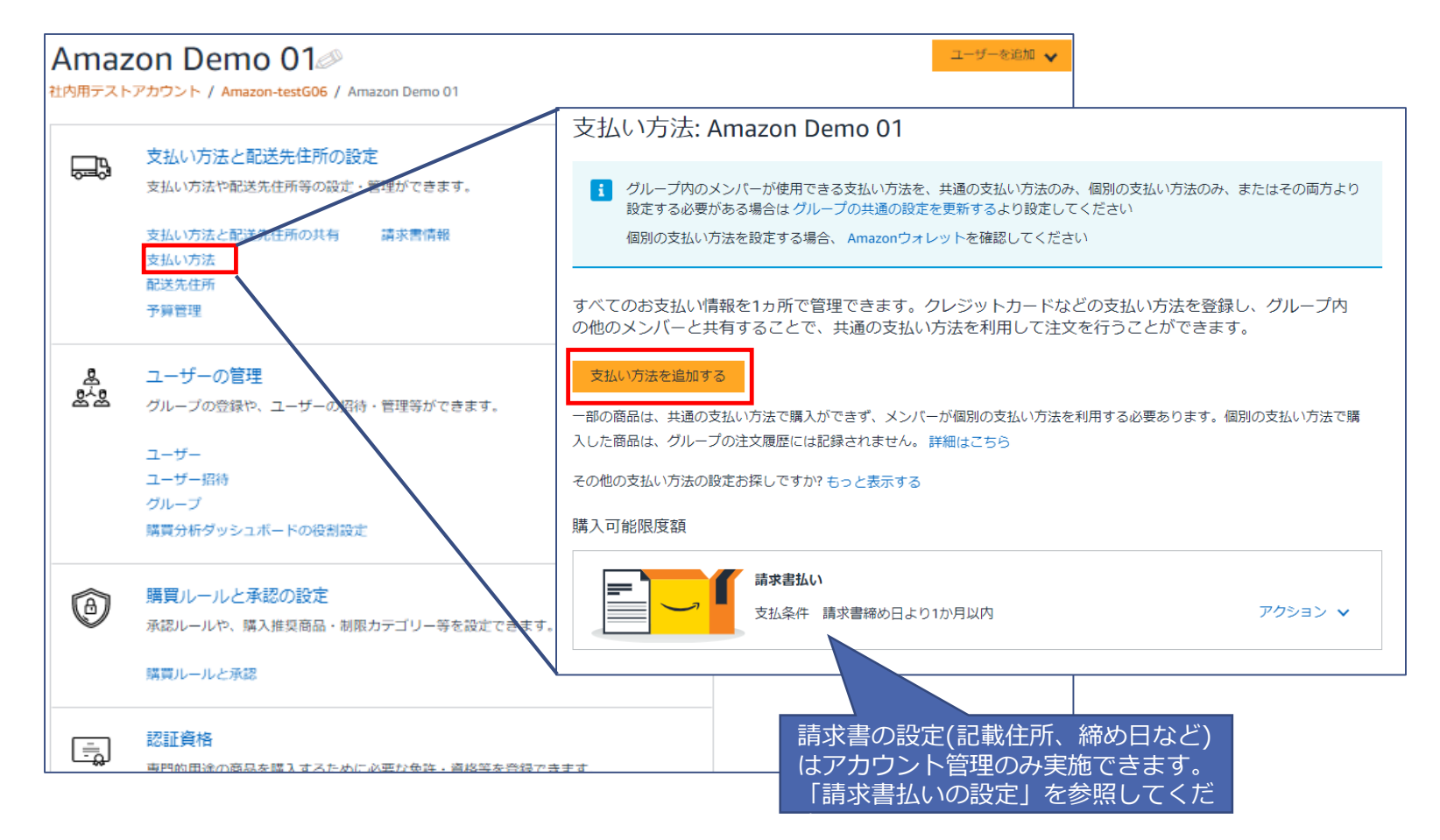

amazon business

#### 支払い方法の設定 グループ内共通で利用するクレジットカードの登録

[クレジットカードまたはデビットカードを追加]をクリックし、カード情報の入力後、カード追加をクリックし、住所入力を行います。 同じカード情報を別グループにも登録する場合は、対象のグループを追加後、[完了]をクリックしてください。

| 新しいお支払い方法を追加する 詳細と請求先住所 利用者                                                                                                    | ※補足情報<br>共通の支払い方法としてクレジットカードのみを利用し<br>たい(請求書払いを利用したくない)場合、請求書設定                                                                                                    |
|----------------------------------------------------------------------------------------------------|----------------------------------------------------------------------------------------------------|
| 支払い方法に戻る                                                                                                    | から対象グループの紐付けを削除してください。(「既                                                                                                    |
| 新しいカードを追加する                                                                                                    | 存の請求書設定の編集(設定内容の変更)」参照)                                                                                                    |
| 以下が行えます                                                                                                    | ٤;                                                                                                    |
| <ul> <li>支払い方法として新しいカードを追加できます。</li> <li>追加したカードを組織内の他のグループと共有することにより、そのグループに所属す</li> </ul>                                                            | 新しいお支払い方法を追加する 📀 詳細と請求先住所 利用者                                                                                                    |
| クレジットまたはデビットカード         Amazonでは、主要なクレジットカードおよびデビットカードをご利用いただけます。         クレジットまたはデビットカードを追加         カード情報を入力:         クレジットカード名義人 カード番号         有効期限: | 注文にこの支払い方法を使うことができるグループ<br>グループとは何ですか? 、<br>グループの追加<br>一度に20グループまで追加できます<br>グループ名を入力してください<br>注文にこの支払い方法を使うことができるグループ<br>クループの追加<br>日じカード情報を登録したいグ<br>ループがある場合は、グループ<br>名を入力し、追加してください。 |
| 01 v     2021 v     カードを追加                                                                                                    | この支払い方法は現在以下のグループと共有されています<br>O個のグループが削除されます<br>Amazon Demo 01 削除<br>社内用テストアカウント /<br>Amazon-testGO6 / Amazon Demo 01                                                                   |
|                                                                                                    | 戻る 完了<br>「完了」をクリックすると、この支払い方法が保存され、選択したグループに所属する購買者に共有されます。                                                                                                    |

amazon business

## 支払い方法の設定 グループ内共通で利用するクレジットカードの削除

対象のグループ(サブグループ)に移動し(グループ検索の方法は「グループ(サブグループ)の検索方法」を参照)、[支払い方法]から削除対象のクレジットカードの[カードの共有/削除]をクリックしてください。 クレジットカード情報を削除したい対象グループの「削除」をクリックし、[保存]してください。

| マルーフィックス・クレーンで使用できる支払い方法を、<br>設定する必要がある場合はグループの共通の設定を<br>個別の支払い方法を設定する場合、Amazonウォレ<br>すべてのお支払い情報を1ヵ所で管理できます。ク                                                 | ションションションションションションションションションションションションションシ                                                     |                                                                                                    |
|----------------------------------------------------------------------------------------------------|----------------------------------------------------------------------------------------------|----------------------------------------------------------------------------------------------------|
| <ul> <li>支払い方法を追加する</li> <li>一部の商品は、共通の支払い方法で購入ができず、メンバー入した商品は、グループの注文履歴には記録されません。請</li> <li>その他の支払い方法の設定お探しですか? もっと表示する</li> <li>購入可能限度額</li> <li></li></ul> | が個別の支払い方法を利用する必要あります。個別の支払い方法で購<br>潮はこちら<br>か月以内 アクション ¥                                     | この支払い方法は現在以下のグループと共有されています<br>0個のグループが削除されます<br>Amazon Demo 01<br>社内用テストアカウント /<br>Amazon-testGO6 / Amazon Demo 01<br>保存<br>キャンセル |
| お客様のクレジットカード                                                                                                    | 有効期限                                                                                         |                                                                                                    |
| MasterCard<br>クレジットカード名義人<br>Amazon Demo                                                                                                    | 12/2022<br>請求先住所<br>01_目黒本社<br>153-064<br>東京却 日東区 下日黒1-8-1<br>ARCO TOWER<br>日本<br>0366700000 |                                                                                                    |

amazon business

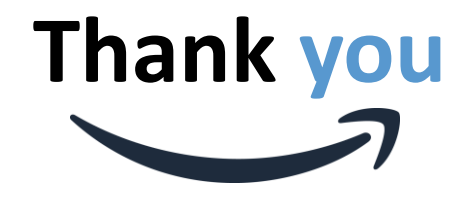

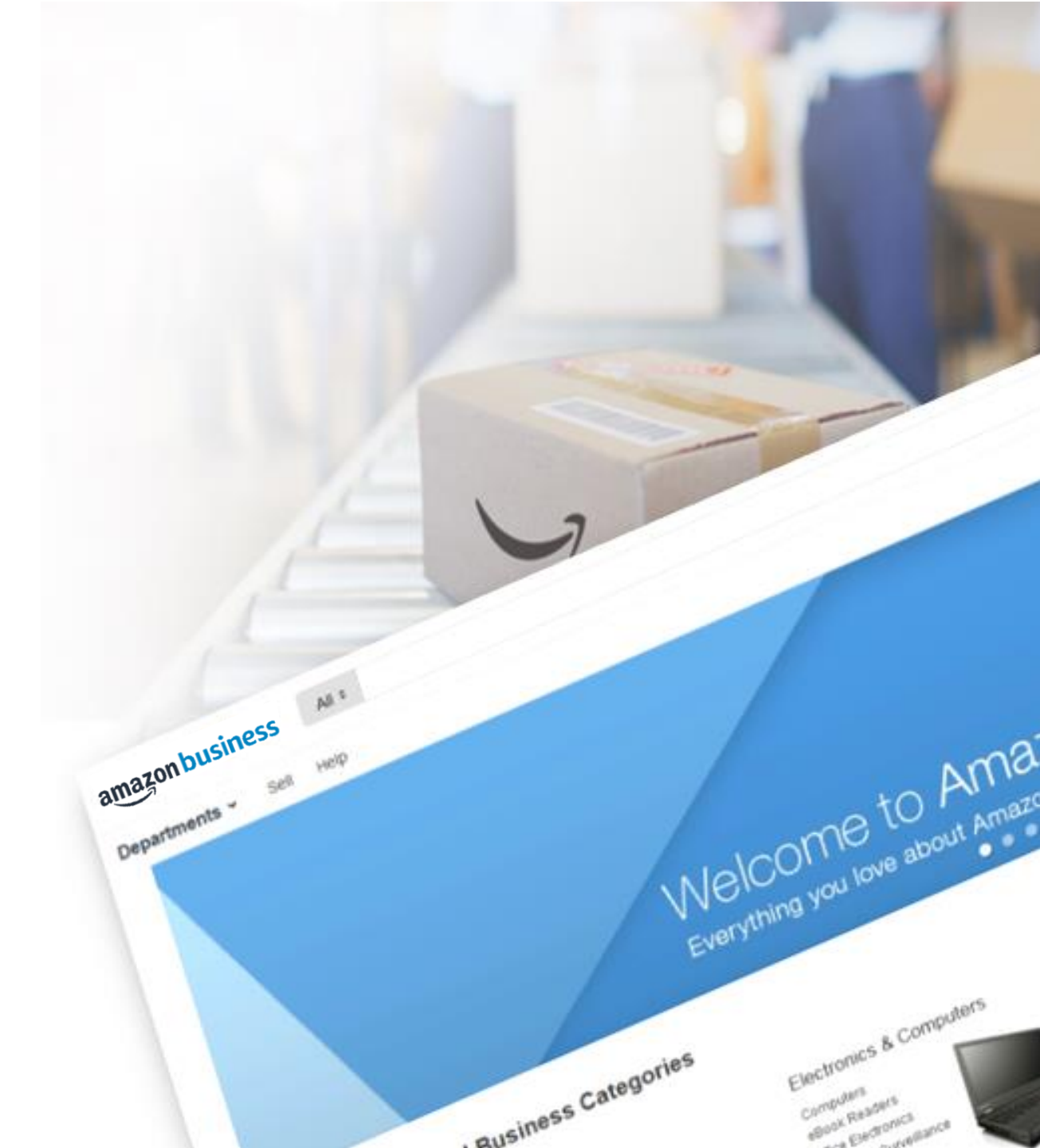